# オッポはじめてガイド

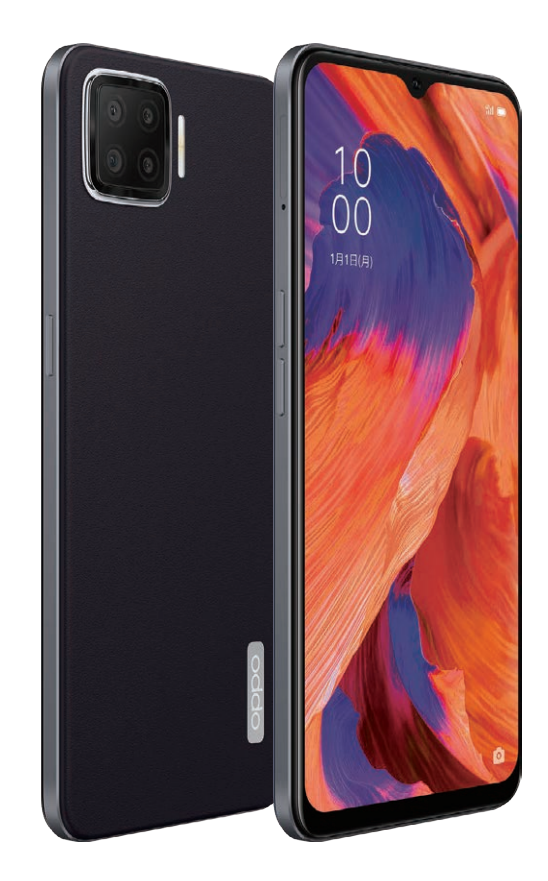

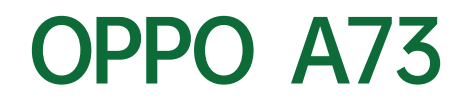

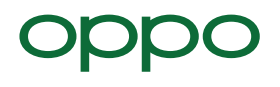

## オッポ エーナナサン

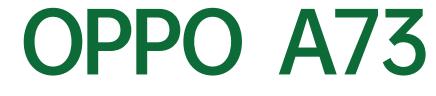

有機ELになった。全身、美しくなった。

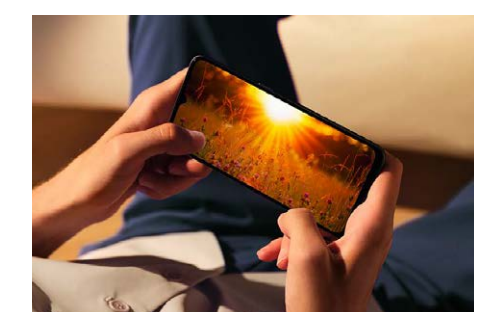

# **01 DISPLAY**

有機ELディスプレイにフルHD+。 鮮明で精細な美しい画面をこの価格で。

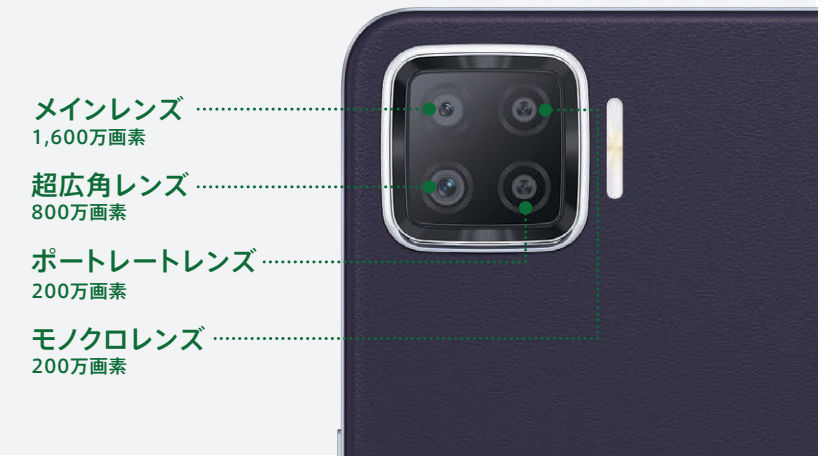

01 eSIM対応 DSDV

い分けや海外渡航時に便利です。

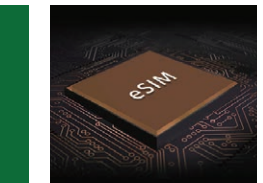

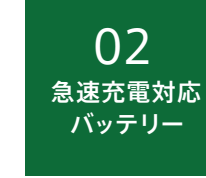

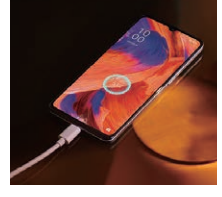

eSIMとはスマートフォン本体に内蔵されたSIMのことです。 急速充電に対応した4,000mAhの大容量バッテリーを搭 現在ご契約中のnanoSIM(物理SIM)と併用が可能で、使 載。約125分でフル充電でき、忙しいときも素早くチャージ 完了。

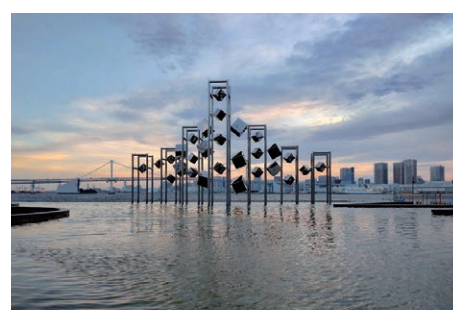

# **02 CAMERA**

**03 DESIGN** 

超広角レンズを搭載した4眼カメラ。 より美しく仕上がるAIダズルカラーも。

レザーの質感を目指した背面デザイン。

厚さ7.45mm×162gの薄型軽量ボディ。

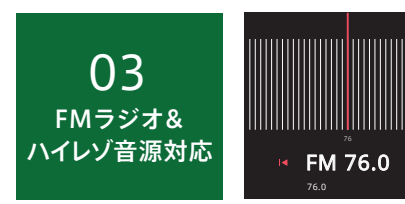

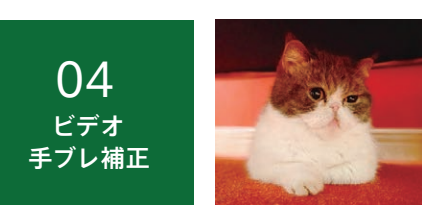

FMラジオチューナー内蔵で、有線イヤホンを接続すればイ ンターネット環境なしでラジオを聴取可能です。さらにハイ レゾ音源にも対応。※別途ハイレゾ対応イヤホンが必要

05 DISPLAY 指紋認証

ディスプレイに指を置くだけで、素早く高精度にロックを解除 RAMは4GBで普段使いに余裕。ROM(ストレージ)は64GB します。手軽さを保ちながら、高い安全性でプライバシーをで、写真や動画などのデータをたくさん保存できます。 守ります。

EIS電子手ブレ補正機能搭載で、動画撮影時の手ブレを強 カに補正します。ペットやお子様を追いかけながら撮影して もブレの少ないキレイな動画撮影が可能です。

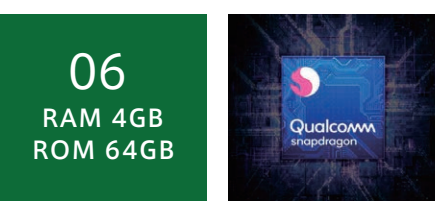

#### 02

## ()1 初期設定編 ご利用いただくための基本的な設定

| 各部名称とSIMカード挿入 ······P05    | 言語やWi-Fi <sup>®</sup> の設定・・・・・・・・・・・・・・・・・・・・・・・・・・・・・・・・・・・・ |
|----------------------------|---------------------------------------------------------------|
| Googleの設定 ・・・・・ P07        | パスワード・顔認証の登録 ・・・・・ P08                                        |
| 指紋の登録 ・・・・・ P09            | iPhoneからのデータ移行 ・・・・・ P10                                      |
| Android™からのデータ移行 ・・・・・ P12 | LINEの引き継ぎ・・・・・・・・・・・・・・・・ P14                                 |
|                            | ※初期設定にはモバイルデータ通信やWi-Fiなどのインターネット環境が必要です。                      |

## ()2 カメラ編 カメラアプリの撮影モードと操作方法

| 各種ボタンとメニュー ・・・・・・・・・・・・・・・・・・・・・・・・・・・・・・・・・・・・ | 基本の撮影 ・・・・・ P17    |
|-------------------------------------------------|--------------------|
| 超広角撮影 · · · · · · P18                           | ポートレート撮影 ・・・・・ P19 |
| ウルトラナイトモード ・・・・・ P20                            | ビデオ撮影 ・・・・・ P21    |
| インカメラ撮影 ・・・・・ P22                               | 写真編集 ····· P23     |
| カメラを楽しみつくすTips ・・・・・ P24                        |                    |

# ()3 便利機能編 OPPO A73に搭載された便利な機能

| 3本指スクリーンショット ・・・・・・・・・・・ P26 | スマートサイドバー ・・・・・ P27 |
|------------------------------|---------------------|
| ゲームスペース ・・・・・ P28            | キッズスペース ・・・・ P29    |
| ナビゲーションボタンとスワイプアップ ・・・・ P30  | FMラジオ ・・・・・ P31     |
| シンプルモード ・・・・・ P32            | ダークモード ・・・・・ P32    |
| 超省エネモード ・・・・・ P33            | クイック設定パネル ・・・・・ P33 |
| eSIMの設定 ・・・・・ P34            |                     |

#### 初期設定 各部名称とSIMカード挿入

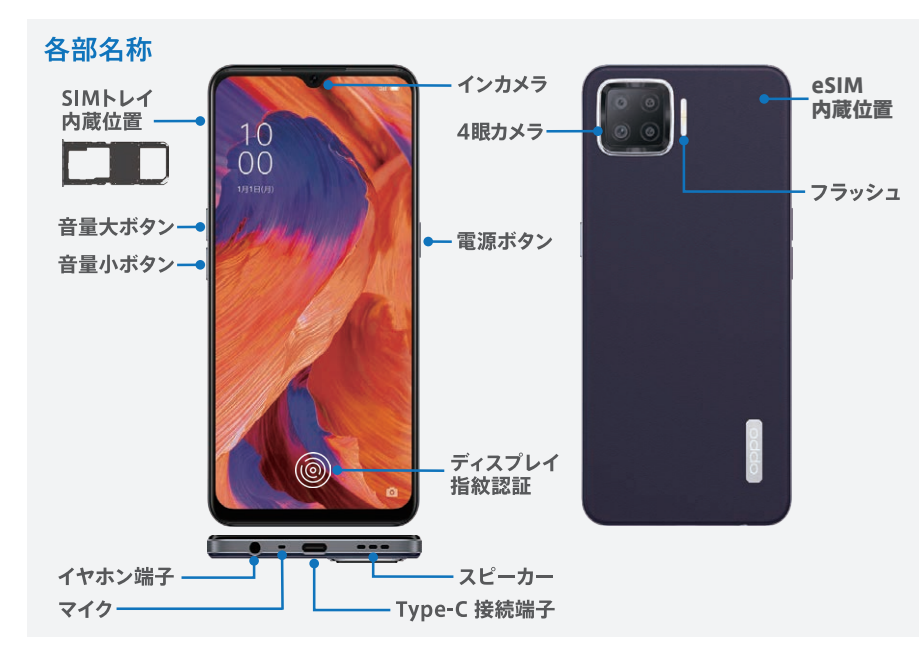

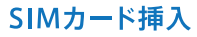

1

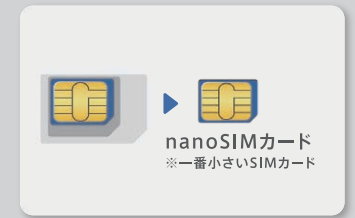

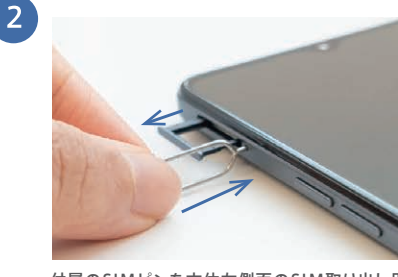

OPPO A73で使用するSIMカードは一番小さい nanoSIMカードです。台紙がカード型になっている 場合は、SIMカードのみを取り外してください。 付属のSIMピンを本体左側面のSIM取り出し用の 穴に差し込むと、SIMトレイが数ミリ飛び出します。 その後、指でゆっくり引き出します。

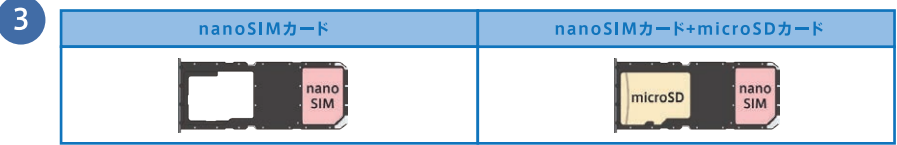

nanoSIMカードをSIMトレイの切り欠きの向きと合うようにセットします(金色のICチップ面は裏になります)。 カードをセットしたらSIMトレイをゆっくりと垂直に本体に差し込みます。

※eSIMのみを使用する場合は、SIMカード挿入の作業は必要ありません。P09までの初期設定後、P34を参照してeSIMの設定を行ってください。 ※nanoSIMカードは1枚のみ使用可能です。

## 初期設定 言語やWi-Fi<sup>®</sup>の設定

本体右側の電源ボタンを長押しして起動し、通信事業者や言語・地域、Wi-Fi®の設定を行います。 eSIMを使用する場合は、P09までの初期設定終了後、P34を参照し設定を行います。

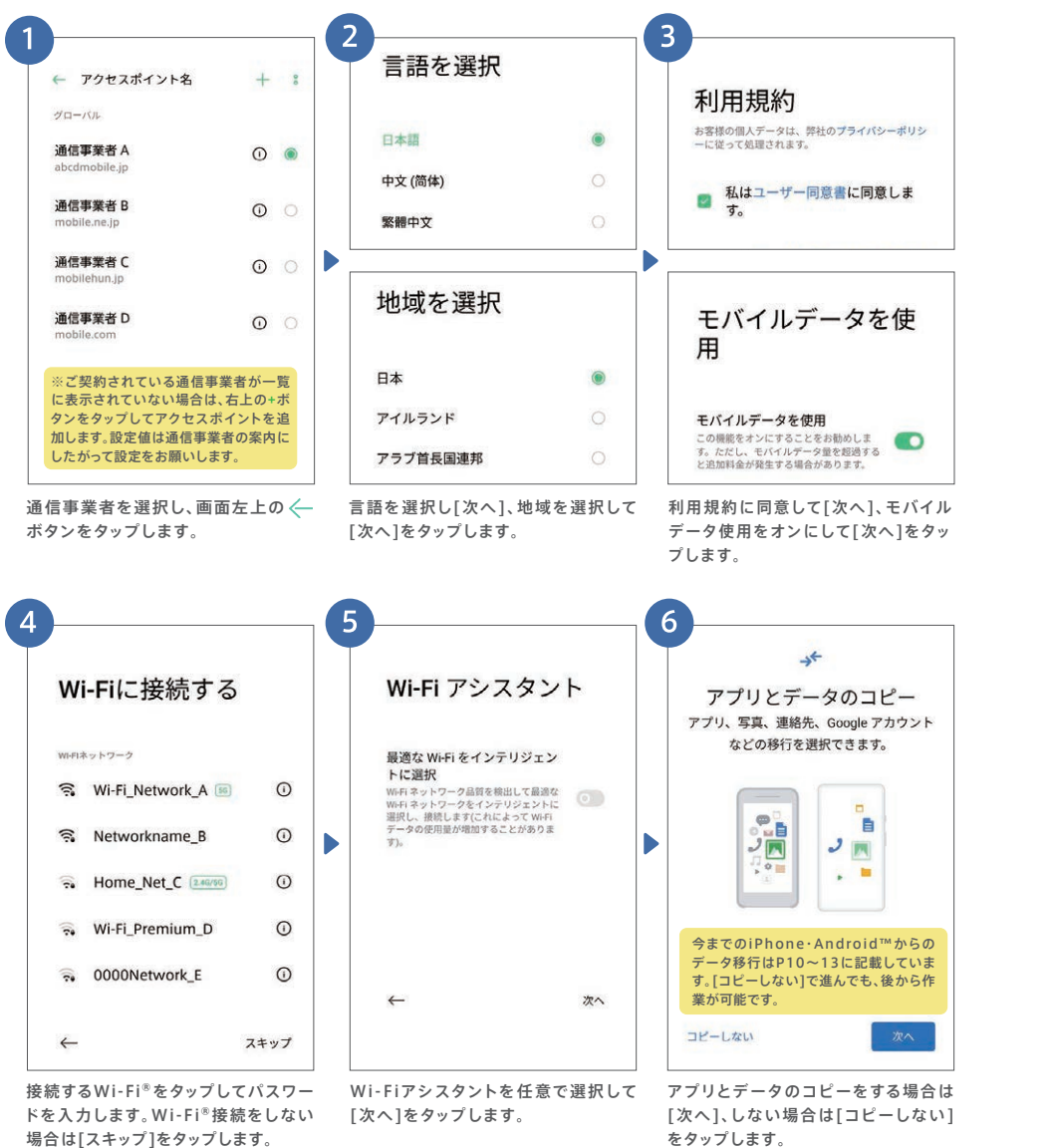

## ▶ 初期設定 Googleの設定

### Googleアカウントにログイン<sup>※</sup>することで、アプリをダウンロードしたりGmailなどの各種 サービスが利用できるようになります。※ログインにはインターネット環境が必要です。

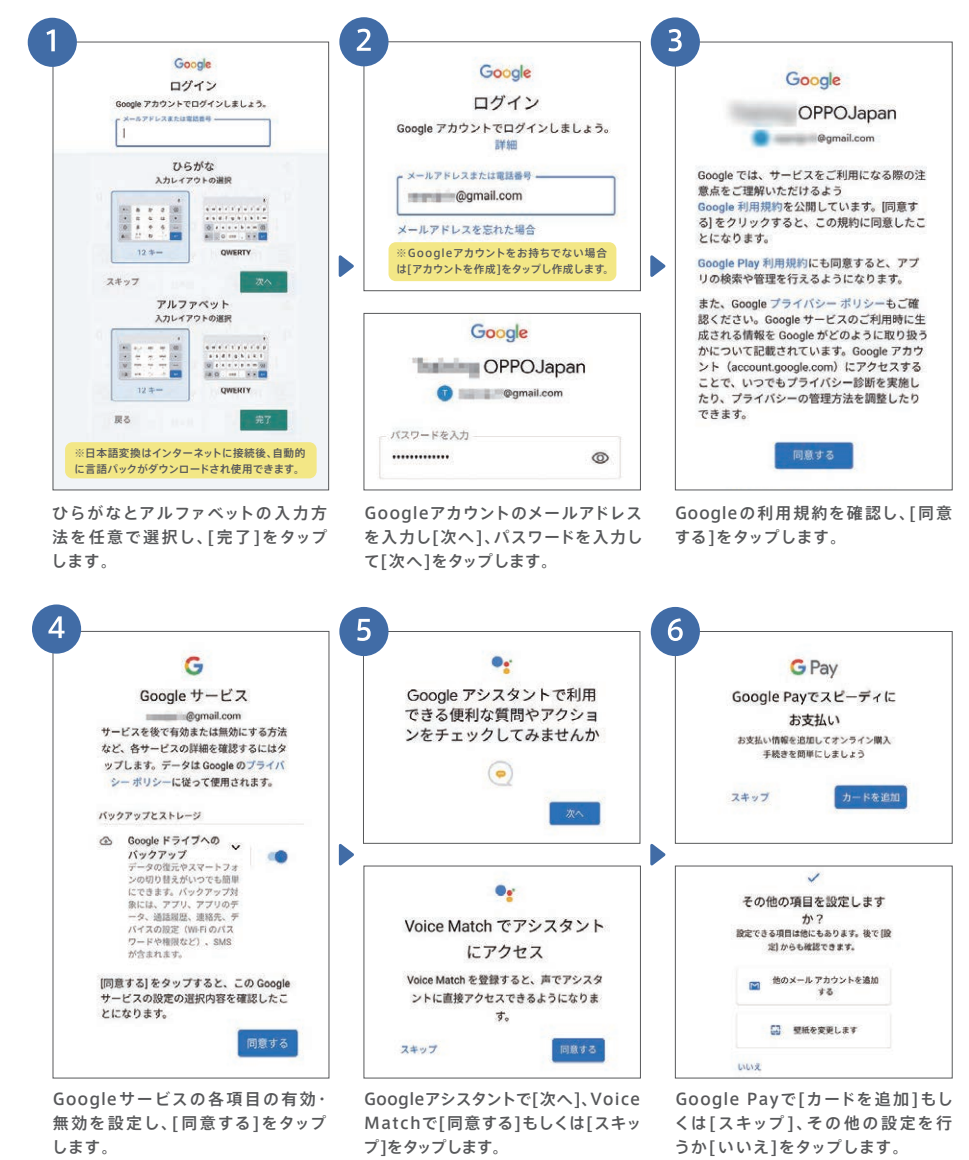

便利機能

編

#### パスワード・顔認証の登録 初期設定

パスワードや顔、指紋を登録して画面ロックすることで、他人にスマホの情報を見られたり、 紛失時の悪用リスクを回避することができます。

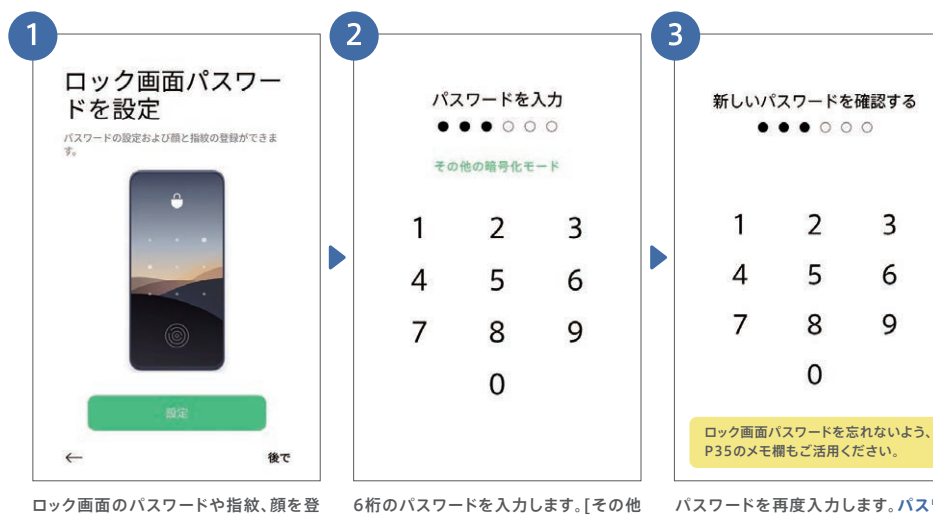

録する場合は[設定]、しない場合や後で 行う場合は[後で]をタップ。

Δ

08

の暗号化モード]を選ぶとパターンコー ド設定も可能です。

パスワードを再度入力します。パスワー ドを忘れると修理窓口で初期化が必要 になりますのでご注意ください。

• • • 顔情報の登録 最善の結果を得るには、登録時にデバイスを願から20~ 50cm離し、周囲が明るすぎるまたは暗すぎる場所を避け

顔認証の登録をする場合は[設定]、しな い場合やあとで行う場合は[スキップ]を タップします。

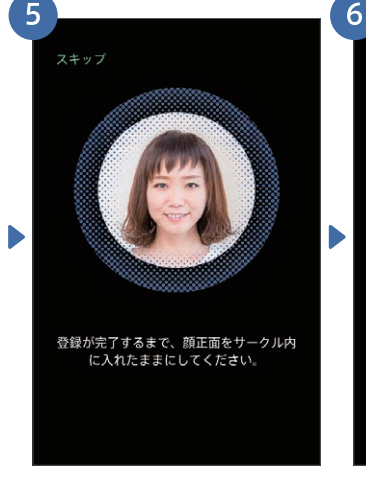

インカメラがオンになり顔を登録します。 よくスマホを持つ角度から登録するのが おすすめです。

顔認証の登録が完了しました。インカメラ の顔認証で画面ロックが解除できます。

顔認証の準備ができました。顔で電話を

ロック解除できます。

-持ち上げて画面をオン |機能をオンに すると、スマホを持ち上げると自動的に 顔認証で画面ロックを解除できます。

#### 指紋の登録 初期設定

指紋は最初に登録する指を含めて、合計で5本まで登録が可能です。今までのAndroid™・ iPhoneからのデータ移行はP10~13に記載しています。

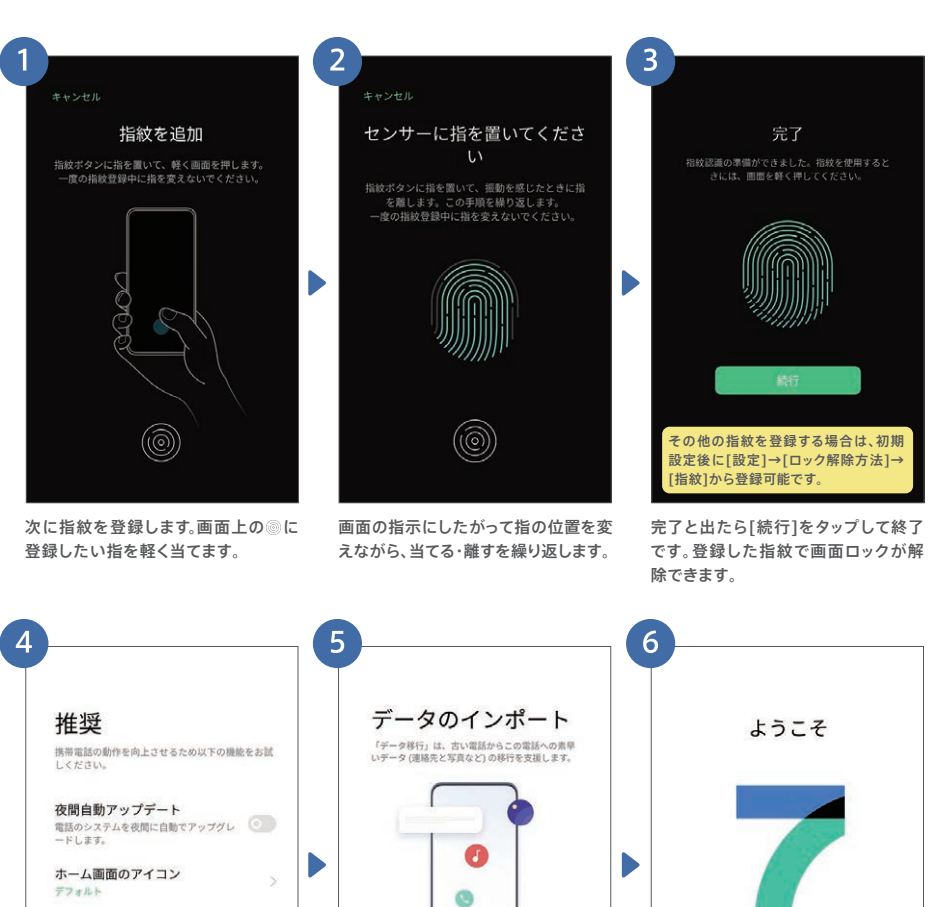

0

今までの端末からデータ移行したい場

合は[インポートする]をタップします。

※データ移行の詳細はP10~13に記載しています。

4

次へ

後で

便利機能 編

カメラ編

上記の機能を使用するには、ネットワークへのアク

セス、電話の状態の読み取り、ロケーション情報の 取得、モバイルデータのオン/オフを行う権限が必

要です。「次へ」をタップすると、権限に関する説 明を読んで同意したものとみなされます。

夜間自動アップデートとホーム画面の表

示方法を選んで[次へ]をタップします。

Color0S

[さあ、はじめよう]をタップして完了

です。おつかれさまでした!

カメラ編

#### iPhoneからのデータ移行 ▶ 初期設定

iPhoneからのデータ移行では、連絡先と写真のデータをiCloudからダウンロードできます。 OPPO A73とiPhoneの2台を手元に置いて始めましょう。

iCloudからのデータをダウンロードする際にはインターネット接続が必要です(Wi-Fi推奨)。 ※iCloudからのデータダウンロードはiOS9以降に対応しています。

## OPPO A73での作業 事前にこのページ下段にあるiCloudの同期確認をお願いします。

ください

新しい電話

.

古い電話

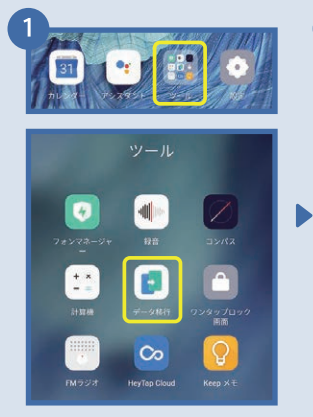

[ツール]→[データ移行]の順に

タップします。

3 ← 新しい電話 この電話のタイプを選択して 古い電話のタイプを選択して 「データ移行」を使用すると、古い電話のデータ(写真、 連進先、アプリなど)を知しい電話に開催に移動できま す。両方のデバイスにバッテリー残量が十分あることを確 旅してください。 ください -OPPO 電話 100 その他の Android 電話 0 Phone [新しい電話]をタップします。

[iPhone]をタップします。事前 にこのページ下段に記載した iPhoneでの確認を行います。

b

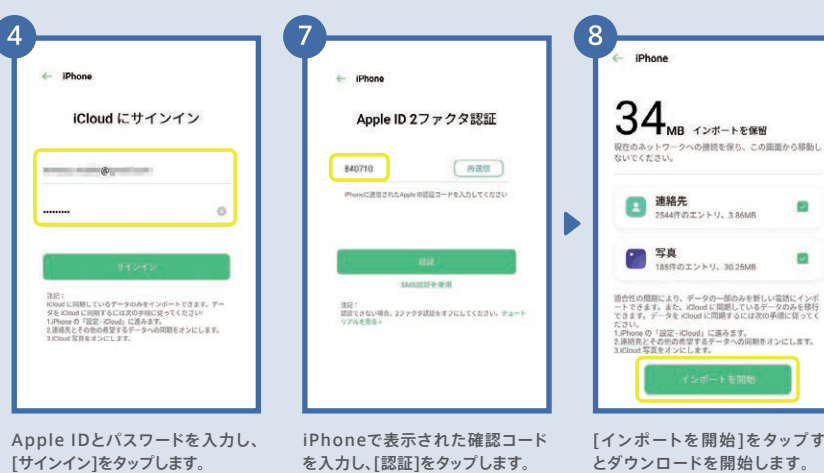

[インポートを開始]をタップする とダウンロードを開始します。

2

## iPhoneでの作業 あらかじめ連絡先と写真のデータをiCloudに同期させておく必要があります。

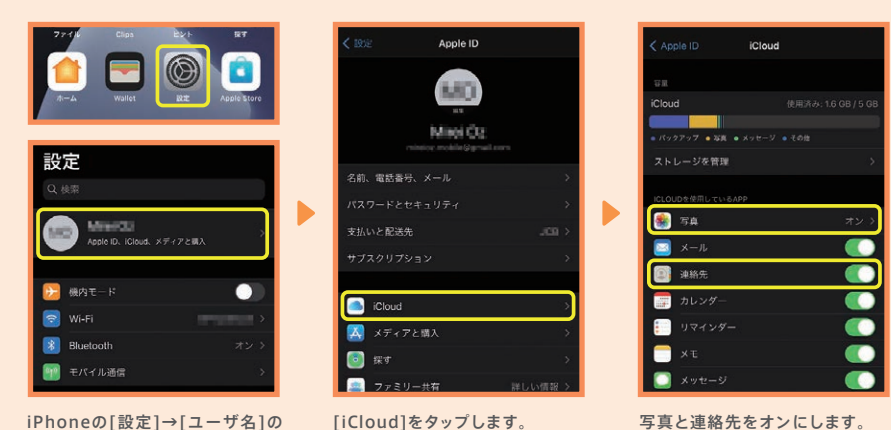

iPhoneの[設定]→[ユーザ名]の 順にタップします。

写真と連絡先をオンにします。

Apple ID サインインが要求され ました mineica.mobile@gmail.com 、入園市 さいたま市 所沢市 武蔵野市 市川市 佐 東京 相模原办人儿的市

iPhoneの確認画面で[許可する] をタップします。

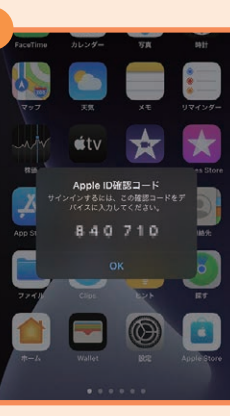

iPhoneで確認コードが表示され ます。このコードをOPPO A73で 入力します。

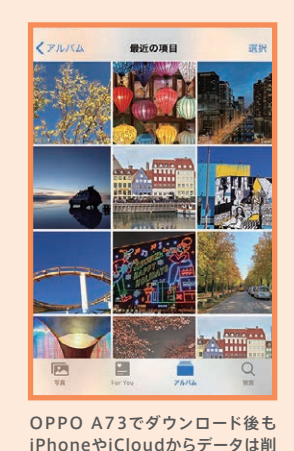

除されずそのまま残ります。

Android™端末からのデータ移行は、連絡先や写真以外に、アプリも移行することができます。 今までのAndroid™でデータ移行アプリのインストールが必要です。※★アプリはAndroid™4.4以降に対応しています。 本データ移行手順はスマートフォン同士でデータの送受信を行うため、モバイルデータ通信 は発生しません。移行するデータ量が多くても安心してご利用いただけます。 ※データ移行アァフリのダウンロードのみ通信が発生します。

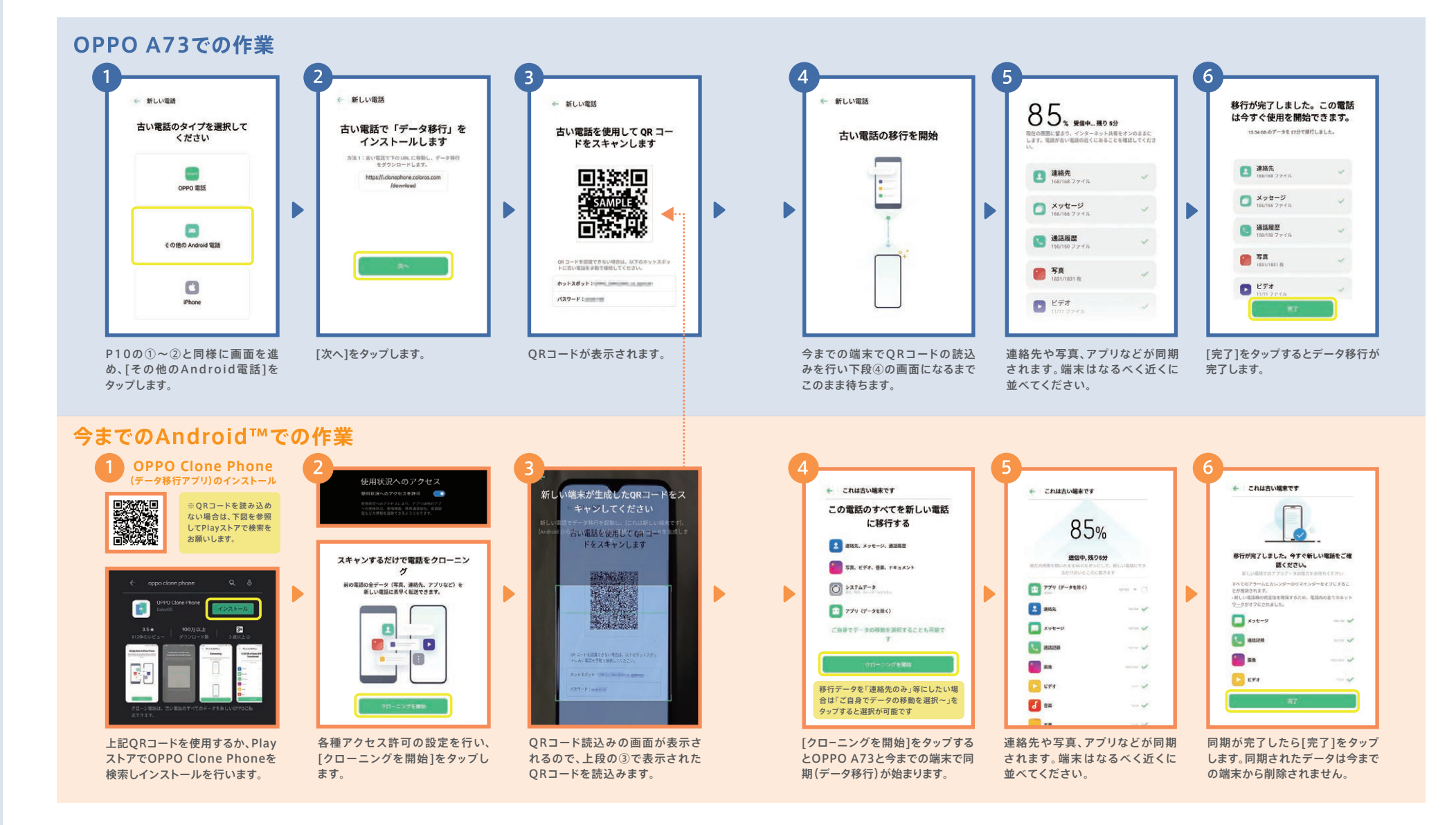

便利機能

編

# ▶ 初期設定 LINEの引き継ぎ

LINEの引き継ぎは、今までの端末で電話番号やパスワードの登録など所定の作業が必要に なります。ここでは今までの端末がAndroid™であるときの概要を記載します。

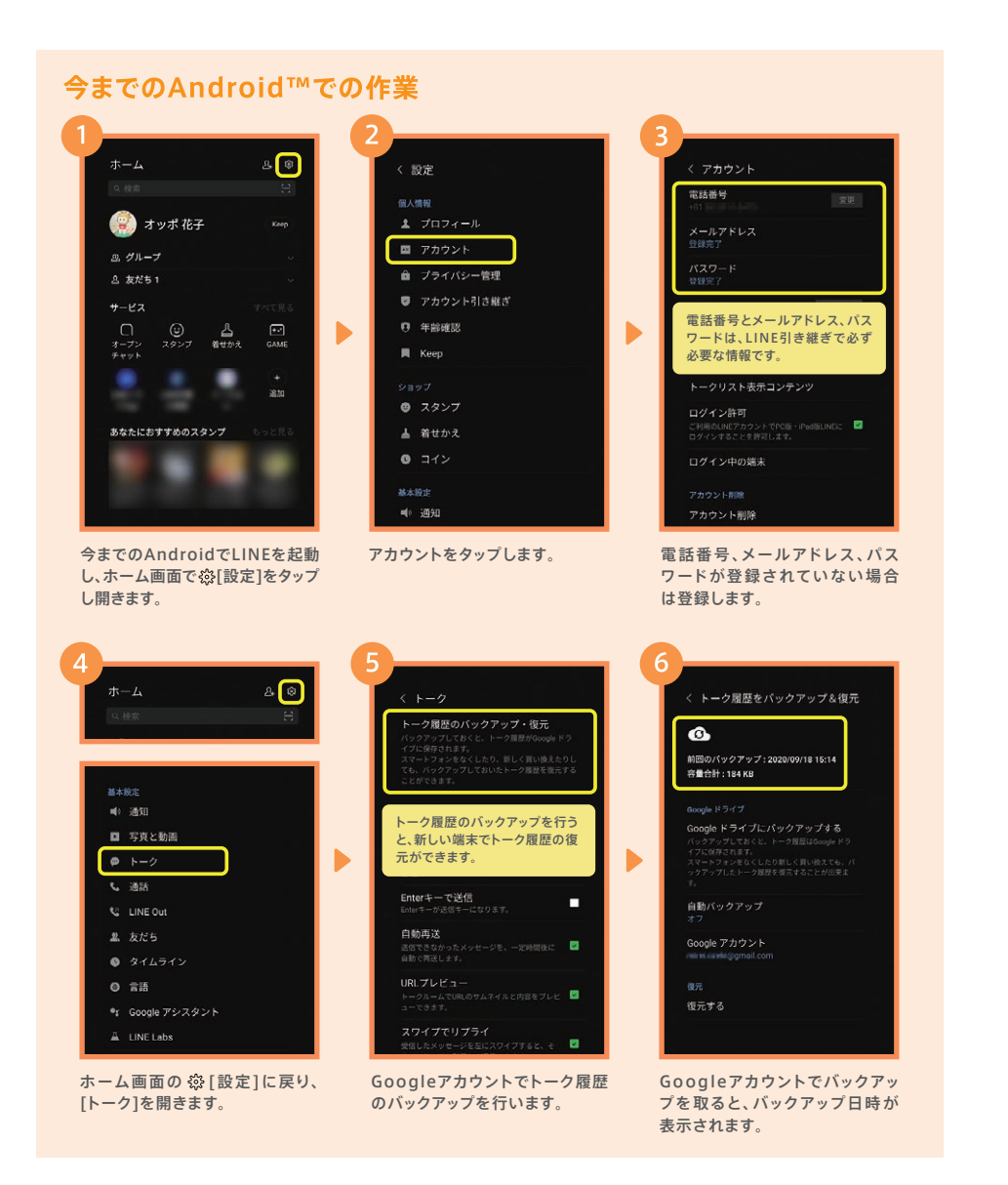

トーク履歴の引き継ぎは、Android™端末からのみ可能です。詳細は、LINEあんぜん **早に** 引き継ぎガイド(https://guide.line.me/ja/migration/)をご参照ください。

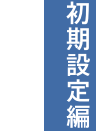

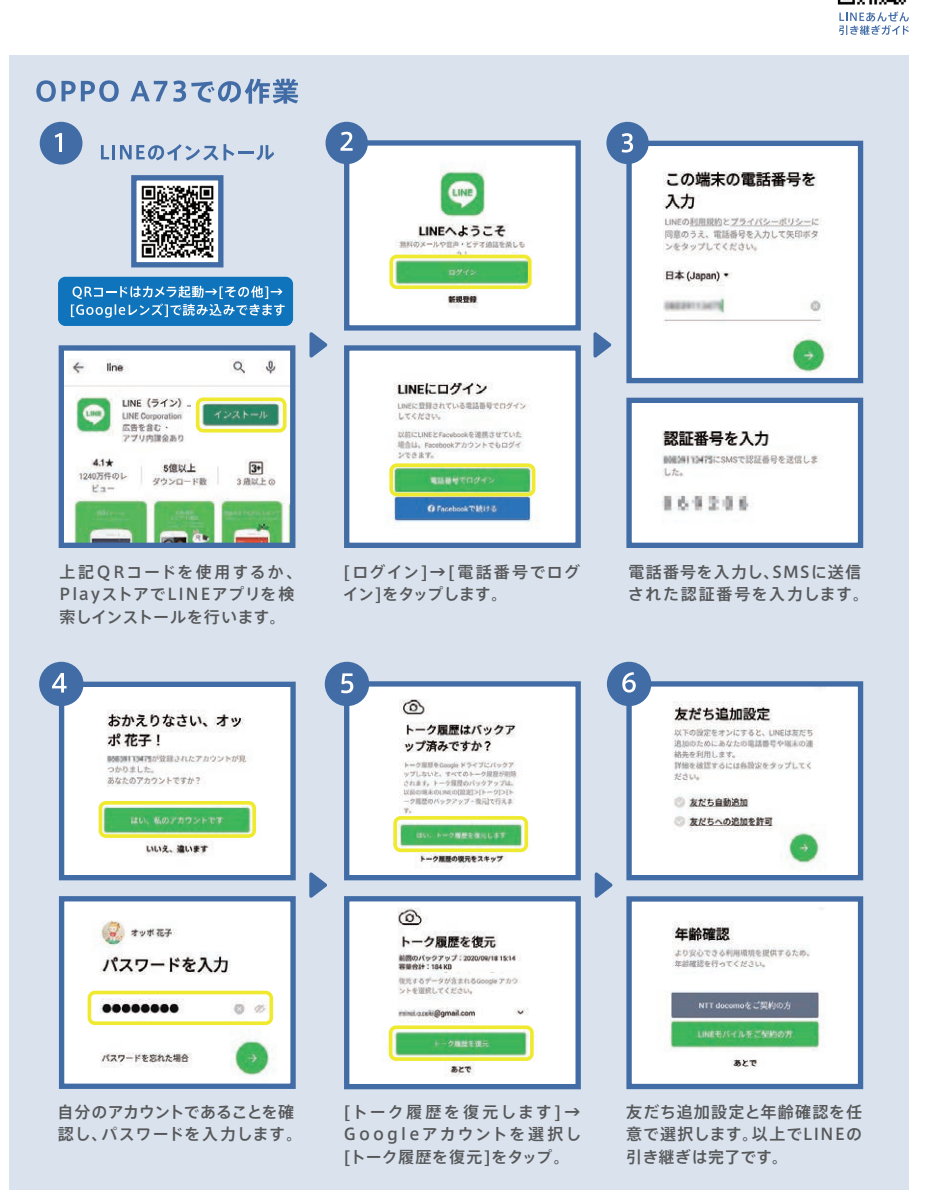

多彩な撮影モードや、「こう撮れたらいいな!」により近づける機能が満載です。本ガイドの作例 写真は、すべてOPPO社員がOPPO A73で撮影を行いました。

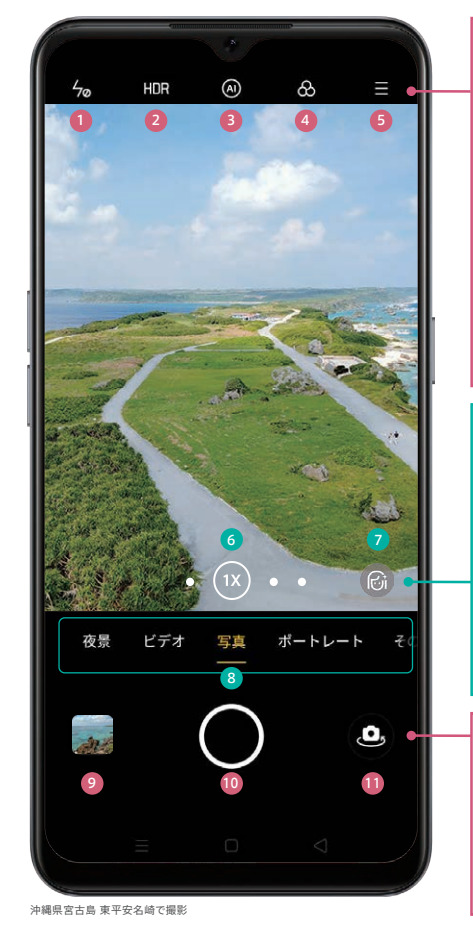

### その他の撮影モード

| ステッカー     | 楽しいステッカー付きの撮影が可能 | Googleレンズ | QRコードの読込みや翻訳など  |
|-----------|------------------|-----------|-----------------|
| エキスパート    | ISO感度などを個別に設定    | パノラマ      | 横長のパノラマ写真を撮影    |
| テキストスキャナー | 書類の歪みを補正し文字を見やすく | エクストラHD   | 超高解像度に合成した写真撮影  |
| スローモーション  | 動きをゆっくりにした動画を撮影  | タイムラプス    | 静止画を繋げたような動画を撮影 |

### 1)フラッシュ・補助光 フラッシュのオン/オフ/自動/ライト(補助光)

2 HDR HDR (白飛びや黒つぶれをおさえる)のオン/オフ/自動

3 AIダズルカラーモード シーンを認識し最適な色補正のオン/オフ(P24参照)

④フィルター 各種フィルターを選択します(ポートレートフィルターP25参照)

#### 5 設定

フレーム(アスペクト比)/タイマー撮影/ 設定(タッチして撮影、グリッド表示、デフォルト設定に復元など)

#### 6 超広角・ズームボタン

タップや長押しで超広角撮影からデジタルズーム(1X~10X) が切り替えられます(超広角 P18、デジタルズーム P25参照)

〇 AIビューティー 人物の美顔補正の強弱を調節します (インカメラAIビューティーカスタマイズ P22参照)

#### 8撮影モード切り替え

写真 (P17参照) / ポートレート (P19参照) / その他 (下図参照) / ビデオ (P21参照) / 夜景 (P20 ウルトラナイトモード参照)

#### 9 写真確認 タップすると最後に撮影した写真が表示されます

シャッターボタン 写真の場合は写真撮影、動画の場合は動画撮影を開始します

①カメラ切り替えボタン アウトカメラ/インカメラを切り替えます

# ▶ カメラ 基本の撮影

写真の撮影はカメラを起動して、シャッターボタンを押すだけのカンタン操作。写真は自動的に 保存されます。ピントあわせやグリッドを使えば、さらに思い通りの写真に。

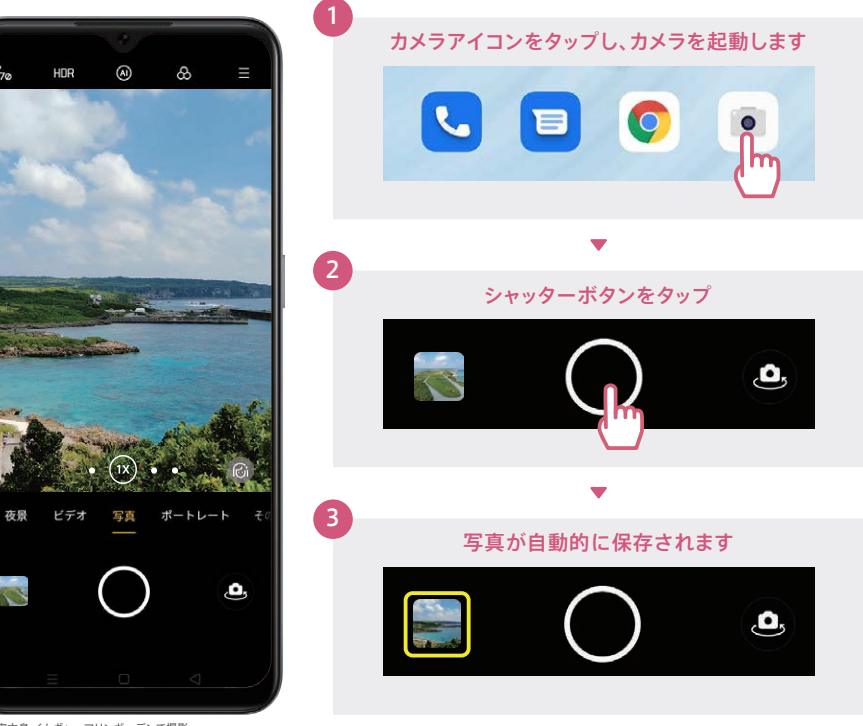

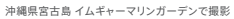

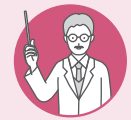

## ピント合わせとグリッド表示

ピント合わせを行うと、撮りたいものをよりくっきり写すことができます。また、グリッド (ガイド線)を表示すると写真全体や水平のバランスが取りやすくなります。

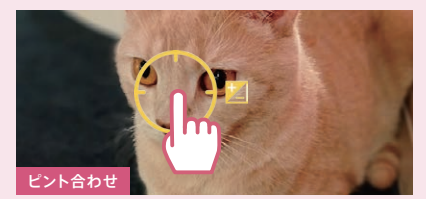

くっきり写したい箇所をタップすると黄色い枠が表示され、 ピントが合います。

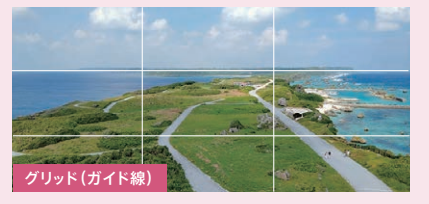

グリッドを表示すると、縦横に3分割したガイド線が表示されます。(※グリッドを表示するには、設定→グリッドをオン)

16

#### 超広角撮影 ▶ カメラ

超広角レンズにより、画角119°のワイドな撮影が可能です。風景を広い範囲でとらえたり、大人数 での集合写真でも撮影者が後ろに下がることなく1枚に収めることができます。

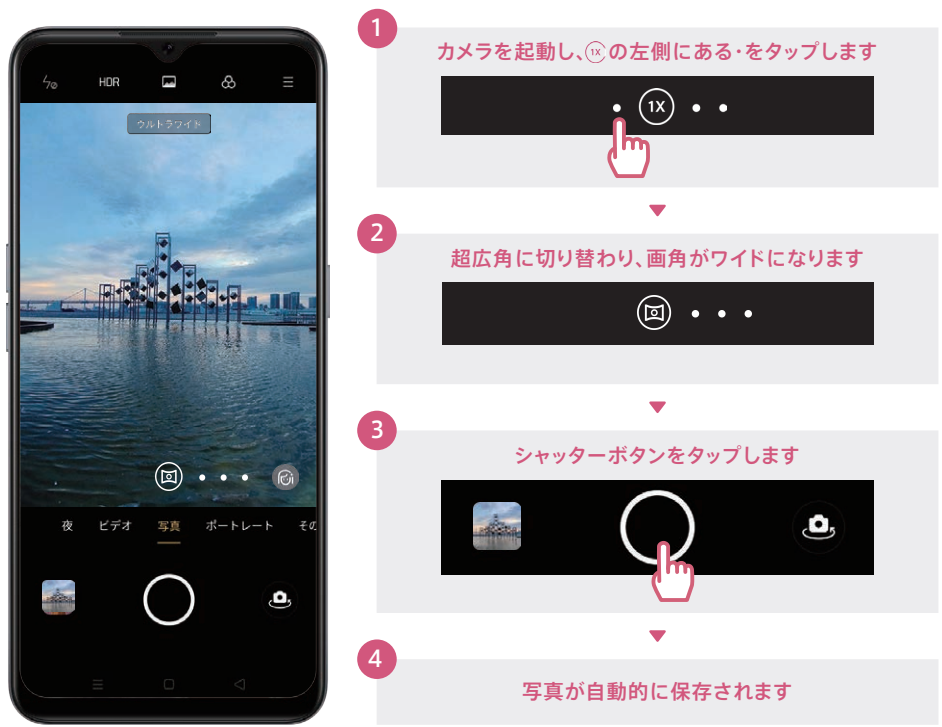

東京都中央区 晴海埠頭 旅客ターミナルで撮影

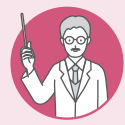

#### 基本の撮影と超広角撮影の違い

同じ場所から通常の撮影と撮り比べると、超広角撮影では撮影範囲が大きく広がります。 超広角撮影で気になる歪みを抑え、見たままのワイドな写真が撮影できます。

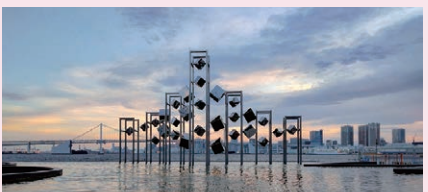

(1X) 基本の撮影

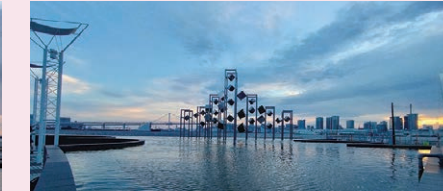

○ 超広角撮影

## ▶ カメラ ポートレート撮影

背景をぼかして、より印象的な写真が撮影できます。OPPOのポートレートは人物撮影はもち ろんのこと、小物や料理にもOK!誰でも「映える」1枚がカンタンに。

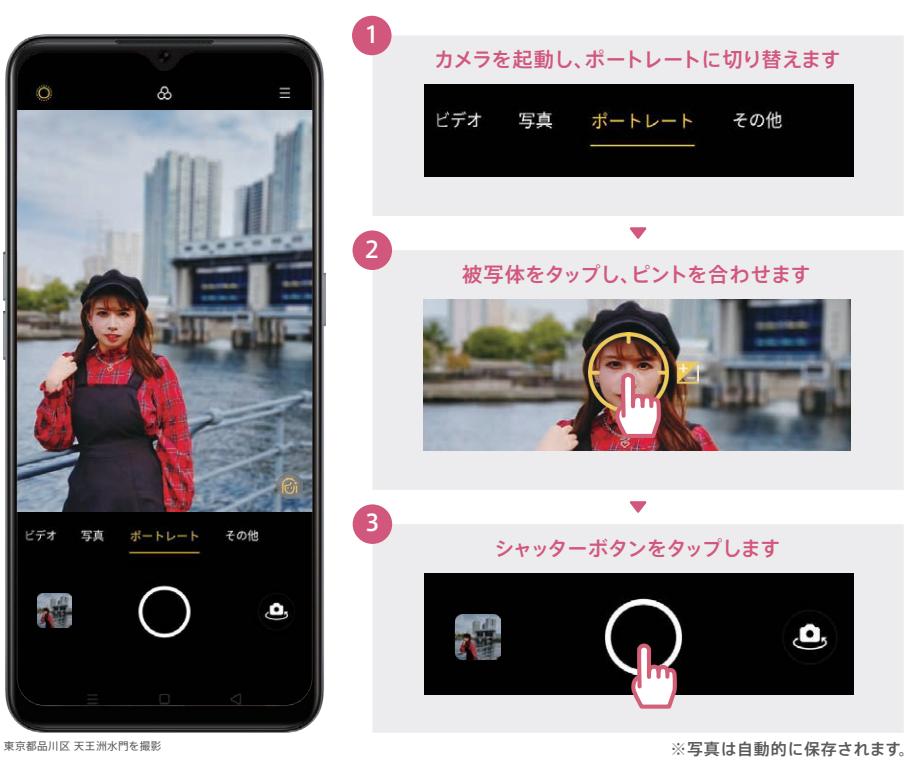

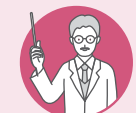

ビデオ

24

## ぼかしの強弱を調整 画面左上の〇ボタンでぼかし度合いを0%~100%まで調整ができます。ぼかしを強く

すると被写体の印象がより強くなります。ぼかしを弱めると背景の雰囲気が残ります。

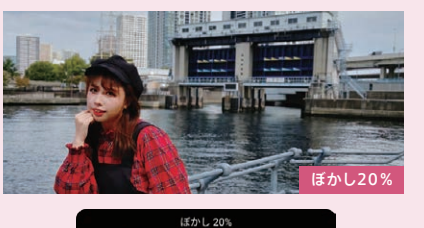

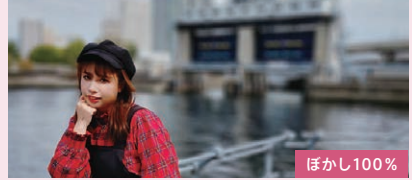

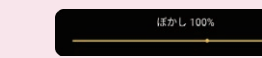

# <mark>▶ カメラ</mark> ウルトラナイトモード

スマートフォンでは撮影が難しい夜景も驚くほど美しく精彩にとらえることができます。ウルトラナイト モードは超広角撮影でも使用でき、夜景もワイドに撮影できます。

カメラを起動し、「夜景」に切り替えます

シャッターボタンをタップします ※撮影に<u>数秒程度</u>かかります。カメラを動かさないようしっかり保持します。

夜暑

写真が自動的に保存されます

ビデオ

ビデオ

写真

写真

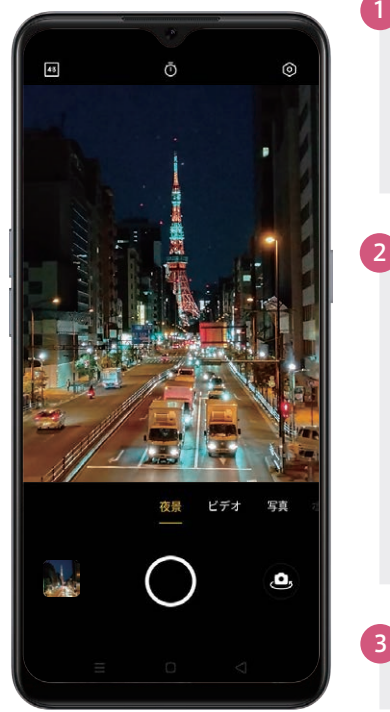

東京都港区 札の辻歩道橋から撮影 Licensed by TOKYO TOWER

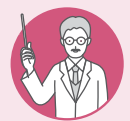

## ウルトラナイトモードでネオンの色まで精細に

明るい箇所の白飛びや暗い箇所の黒つぶれを抑え、建物の凹凸感まで繊細に表現できます。 背景のビルまでくっきり明るく。通常の撮影とニュアンスの違いも楽しめます。

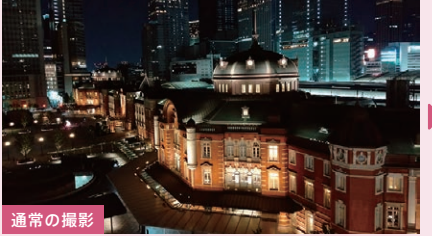

東京駅付近の屋上庭園より東京駅を撮影

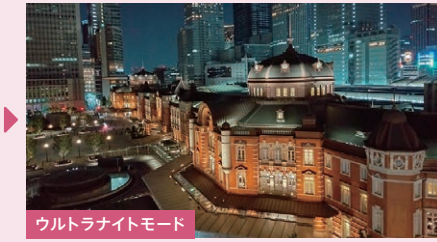

# <mark>▶ カメラ</mark> ビデオ撮影

#### EIS手ブレ補正機能搭載で、動きながらの撮影でもブレの少ない動画が撮れます。超広角で ワイドな動画も撮影可能。

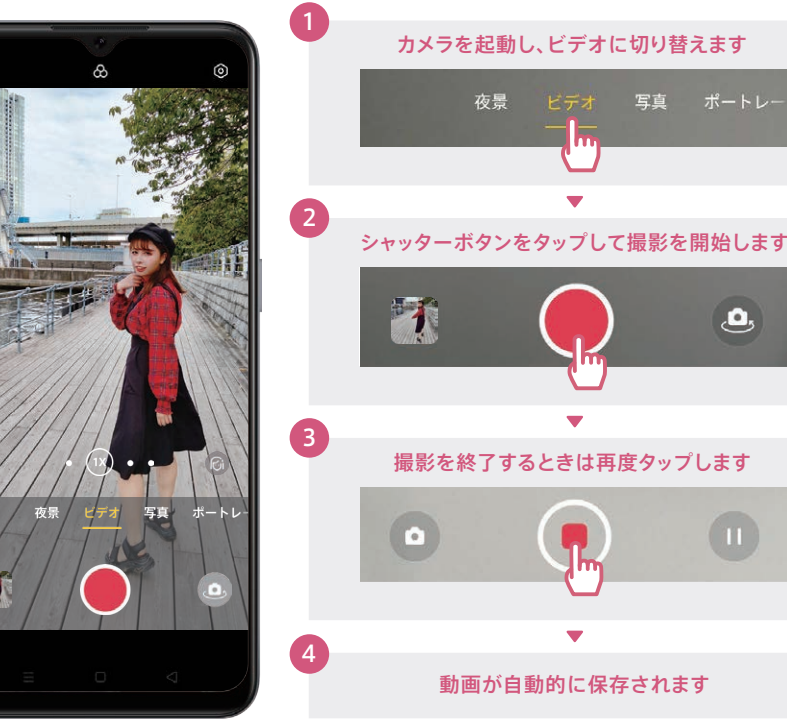

東京都品川区 天王洲運河ボードウォークで撮影

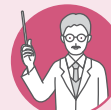

## インカメラのビデオ撮影も美顔補正

インカメラで動画撮影時に美顔補正の強弱を調整できます。補正を強めると肌の質感 がより滑らかになります。

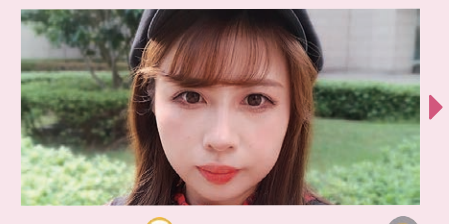

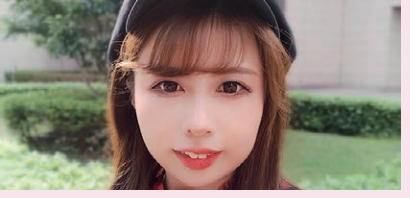

便利機能編

# <mark>▶ カメラ</mark> インカメラ撮影

1,600万画素インカメラは、AIビューティー(美顔補正)が自動的にオンになり、盛りすぎない自然 な美しさを引き出します。インカメラでも背景をぼかすポートレート撮影が可能です。

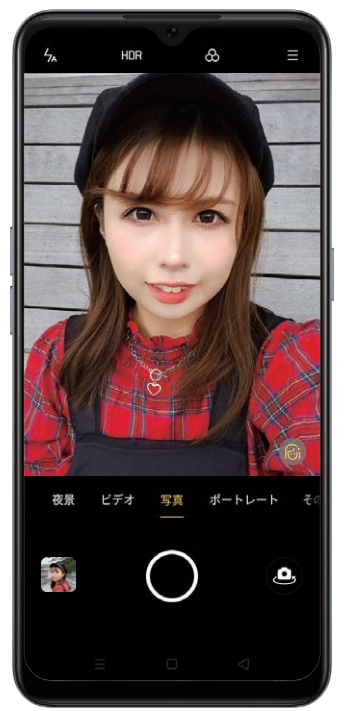

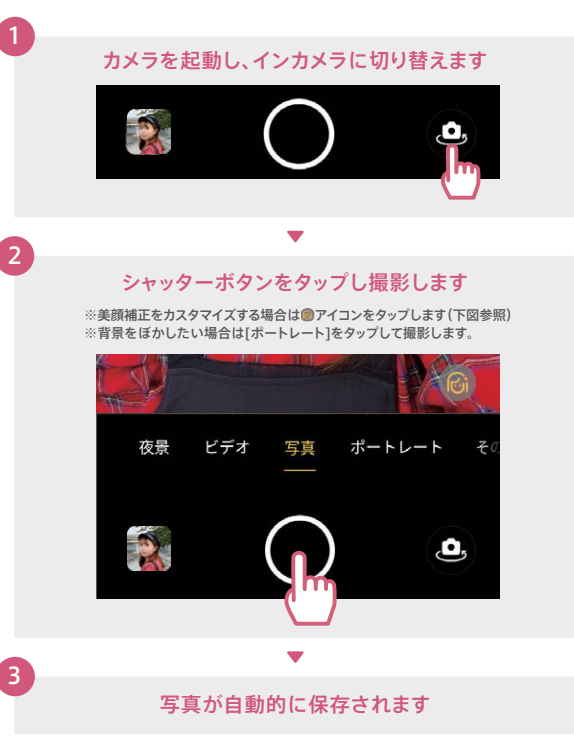

※AIビューティー初期設定値(カスタマイズなし)で撮影。

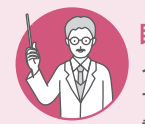

## 自撮りのAIビューティーを自分好みにカスタマイズ

インカメラで 
のアイコンをタップすると、AIビューティーを個別にカスタマイズすることができます。各項目の
のボタンで補正の強弱が調節可能。一度設定を行うと次回以降も同じ設定で撮影できます。リセットボタンでAIビューティーの初期設定値に戻ります。

| ⊘ ナチュラル       | 無補正にします        | ┤↓ より小さな鼻                             | 鼻筋を細くします   |
|---------------|----------------|---------------------------------------|------------|
| <b>り</b> リセット | カスタマイズをリセットします | ,,,,,,,,,,,,,,,,,,,,,,,,,,,,,,,,,,,,, | 顎を細くします    |
| (〕美肌          | 肌をなめらかにします     | 🔘 より小さな顔                              | 顔全体を小さくします |
| ♀ 細い顔         | 顔の幅を細くします      | <i>み</i> タッチアップ                       | 薄化粧をします    |
| ಁ◎ より大きな目     | 目を大きくします       | ର୍ଦ୍ଦ 3 D                             | 彫りを深くします   |

# ▶ カメラ 写真編集

画像のトリミングやビューティー加工、モザイクなど多彩な編集ができます。さらに、編集した 画像はSNSやメールでの送信もカンタンに行えます。

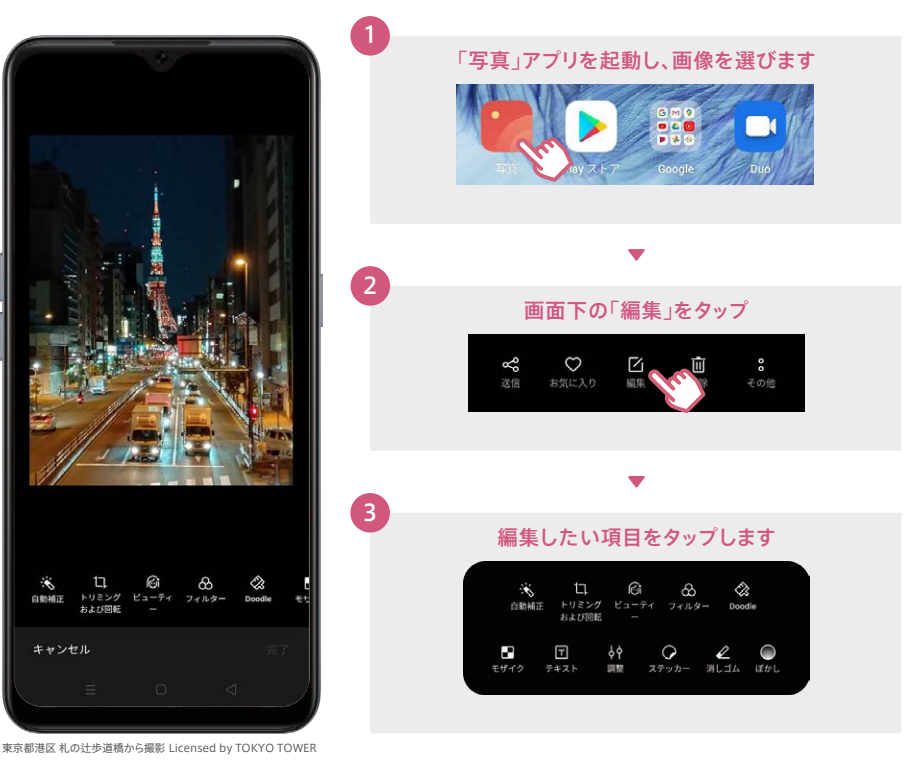

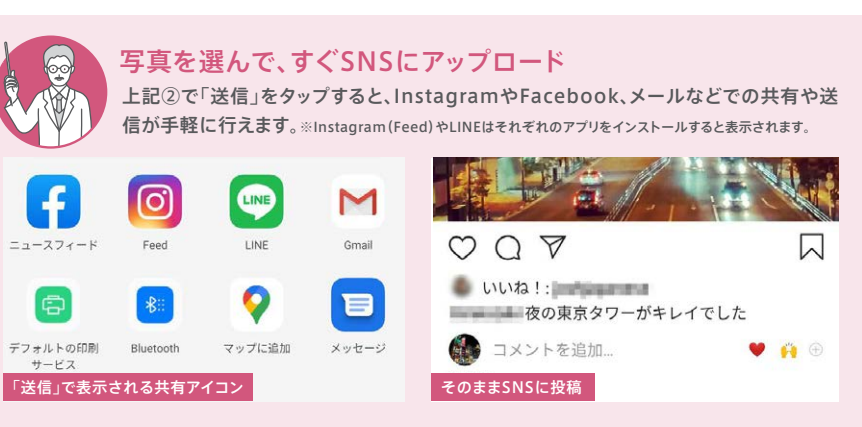

22

カメラ編

## <mark>・カメラ</mark> カメラを楽しみつくすTips

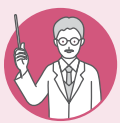

### AIダズルカラーでより「映える」一枚に

青空や夕日などの風景をはじめ、料理や花などをAIが自動的に判別し、被写体に合わせて 色をより鮮やかに表現します。通常撮影の自然な色合いとお好みで使い分けができます。

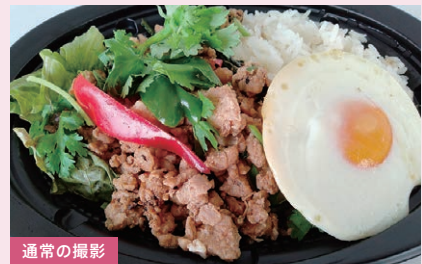

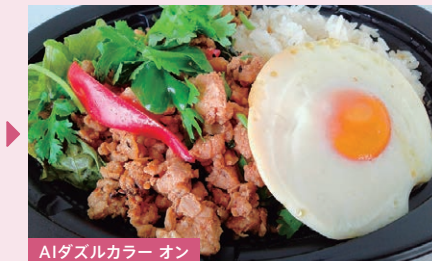

Mr.Chicken鶏飯店 ガパオライスを撮影

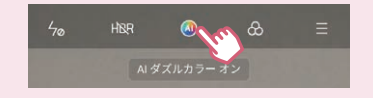

【AIダズルカラー設定方法】 カメラを起動し、画面上部のAIダズルカラーモードボタンを タップします。設定するとオフにするまで有効になります。

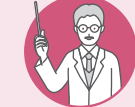

## デジタルズームで撮りたいものを大きく撮影

デジタルズームで遠くの物を大きく写すことも可能。超広角からズームまで、同じ場所からいろいろな構図が楽しめます。

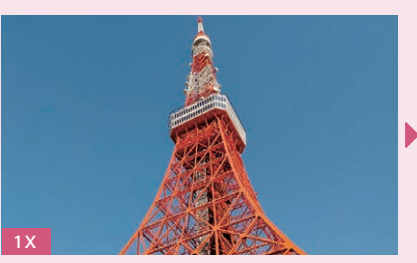

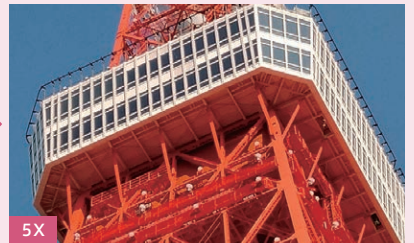

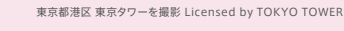

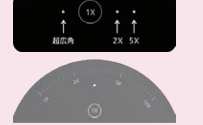

【デジタルズーム撮影方法】 画面中央の1Xの左右の・をタップして超広角から5Xまで切り替えられます。 さらに1Xを長押しすると、10X(の)までズームすることができます。

さらに1Xを長押しすると、10X(※)までズームすることができます。 ※デジタルズームは高倍率になると解像度の組さが目立つ場合があります。

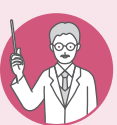

### インカメラのウルトラナイトモードで夜景も顔も美しく

インカメラで[夜景]を選択すると、撮影が難しい暗い環境でのセルフィーを美しく撮影できます。周囲の明るさを自動判別し、暗い場合はフラッシュとして画面が白く光ります。

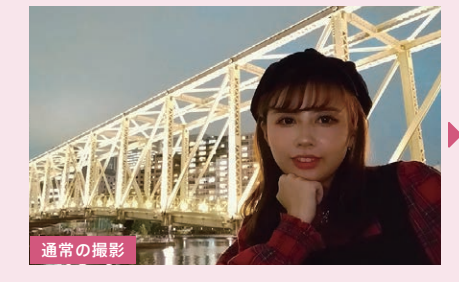

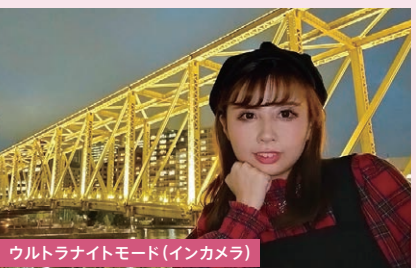

東京都品川区 天王洲ふれあい橋を撮影

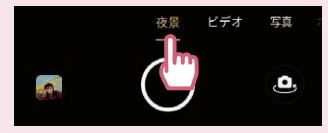

#### 【ウルトラナイトモード(インカメラ)撮影方法】 インカメラに切り替え、[夜景]を選択します。撮影ボタンをタップすると、 暗い環境の場合はフラッシュとして画面が白く光ります。撮影が終わる まで数秒かかりますので、動かさないように注意します。

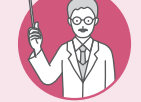

## ポートレートもフィルターを使うとドラマティックに

ポートレートの各種フィルターで、古い写真のようなセピア(OP06)や、映画のワン シーンのようなモノクロ(OP07)など、雰囲気を変えて撮影を楽しめます。

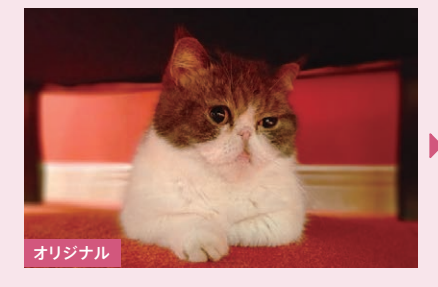

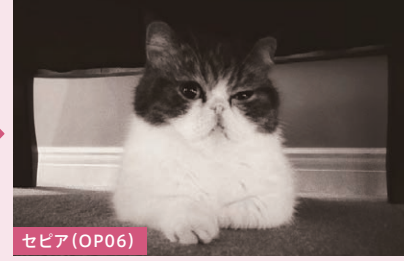

猫カフェ MOCHA(モカ) 原宿竹下通り店で撮影

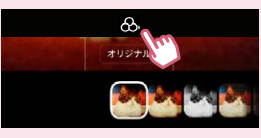

## ▶ 便利機能 3本指スクリーンショット

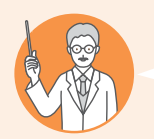

## こんな方にオススメ!

ネット記事やレシピ、乗り換え案内などを後から見返したい
 縦長の画面をスクショするために、何枚もずらしながら撮ることがある

部分的なスクリーンショット

お問い合わせ(日本語の対応のみです。)

>

電話:0120-03-6776

10:00 - 19:00 年中無6

G

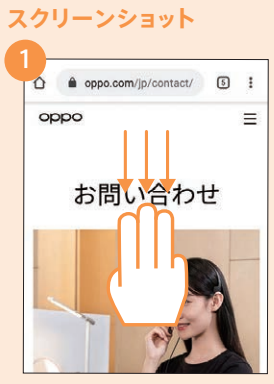

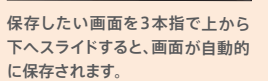

画面の一部分を切り取って保存し たい場合は、3本指で画面を長押し します。

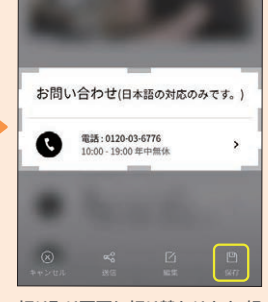

切り取り画面に切り替わります。好 きな大きさに切り取り、[保存]を タップします。

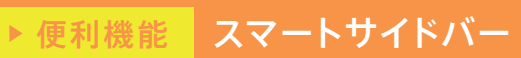

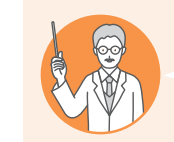

こんな方にオススメ!

✓ 動画やゲームをプレイしながらLINE等のメッセージのやり取りがしたい
 ✓ 頻繁に使用するアプリをすばやく起動したい

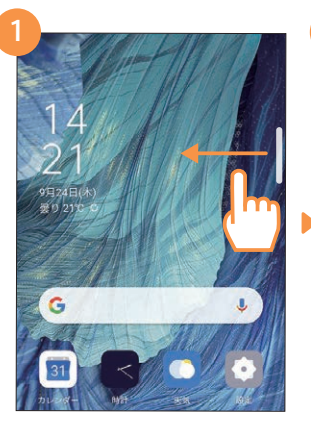

画面右上にある半透明のガイドを画 面内側にスワイプします。

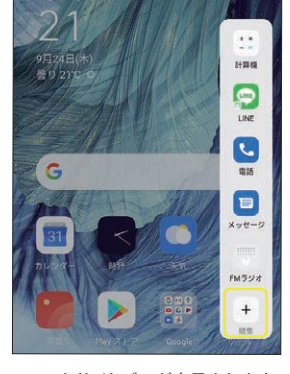

スマートサイドバーが表示されます。 表示されるアプリを変更するには[編 集]ボタンをタップします。

1 M 4 Gmail 299-20221 G ..... 1 **D1** 画面辞画 6 Keen X T 2 77117-... Music Dari P Play 217 Play 4-2. Netflix

アプリの をタップすると登録できます。 不要アプリは =をタップし削除します。 最後に完了をタップして登録完了です。

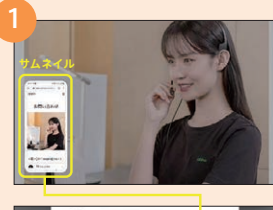

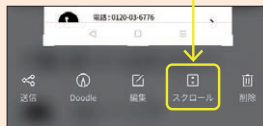

縦長の画面を1枚の画像として保存したい場合は、左下のサムネイルをタップして[スクロール]を選択。

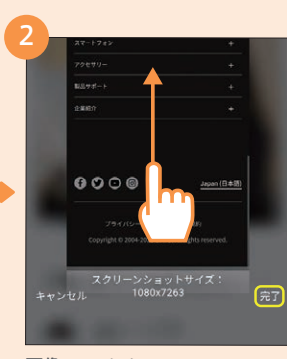

画像として保存したいところまでス クロールし、[完了]ボタンをタップし ます。

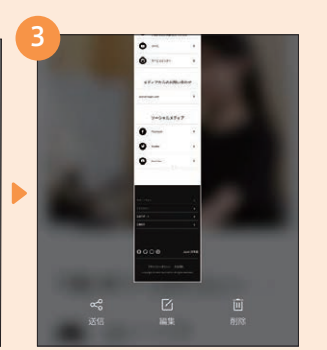

縦長の画像として自動的に保存されます。

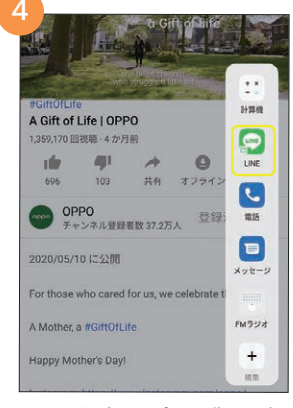

LINEなど一部のアプリは、動画やゲー ムをプレイしながら、その上に小さい画 面で表示することができます。

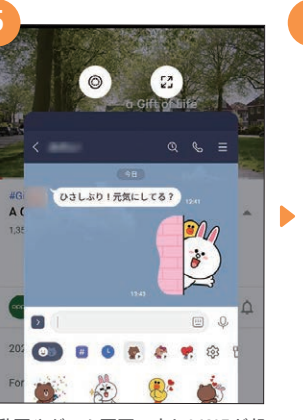

動画やゲーム画面の上にLINEが起 動し、動画などを止めることなくメッ セージのやり取りができます。

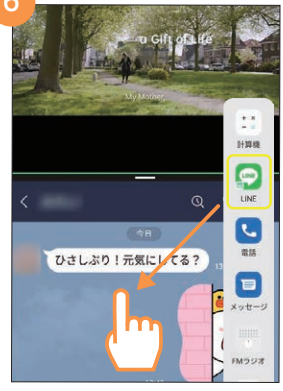

また、LINEなど一部のアプリはアイ コンを画面上にドラッグすると、2画 面表示にすることもできます。

## 便利機能 ゲームスペース

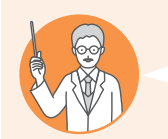

## こんな方にオススメ!

✓ ゲームや動画視聴中は通話やLINEなどの通知を出さずに集中したい ☑ ゲームプレイ中はカクつきを抑えて快適にプレイしたい

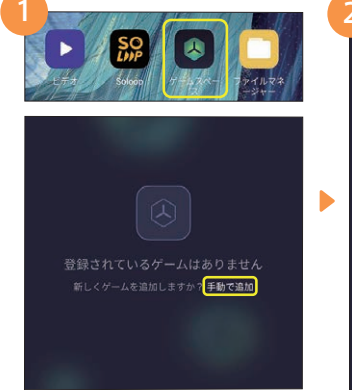

[ゲームスペース]→[手動で追加]→の

順にタップします。

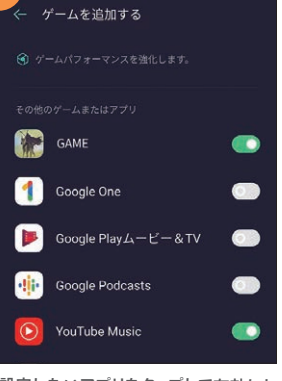

設定したいアプリをタップして有効にし ます。ゲーム以外のアプリも設定可能で す。完了したら左上の <-- で戻ります。

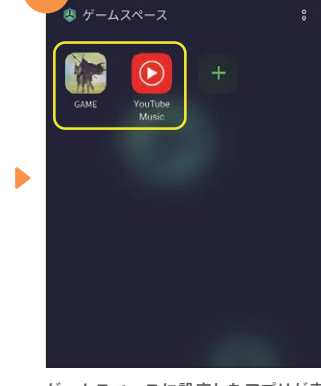

ゲームスペースに設定したアプリが表 示されます。

#### 便利機能 キッズスペース

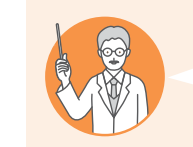

@ 便利ツール

③ プライバシー

◎ 位置

プライバシー保護

アプリロック

キッズスペース

ペース]の順にタップします。

## こんな方にオススメ! ▼ 子どもにスマホを使わせるときに、意図しないアプリは使わせたくない ☑ 時間をしっかり決めて子どもにスマホを使わせたい

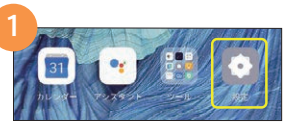

1度に使用が許可されている時間 アクセス許可されたアプリ

未設定

15分

30分

185 [[]

2時間

← 1度に使用が許可されている時間

キッズスペース

۲

キッズスペース 1度に使用が許可されている時間 アクセス許可されたアプリ 未設定

| ťIJ |
|-----|
|     |
| 0   |
|     |
|     |

[設定]→[プライバシー]→[キッズス [1度に使用が許可されている時間] をタップし、使用時間を15分~無制 限の間で選択して一で戻ります。

次に[アクセス許可されたアプリ]を タップし、使用を許可するアプリを有 効にします。その後 (一で戻ります。

16:50

9月24日(木)

...

「ハでクイック設定パネルに置くアイ

コンの追加ができます。詳細はP33

クイック設定パネルにキッズスペースのア

イコンを追加すると、アイコンをタップする

だけでキッズスペースを開始できます。

自動回転

Ö.

ダークモード

Ð

スクリーンキャ

0

\*\*\*\*\*\*

をご参照ください。

00

P

OPPO Share

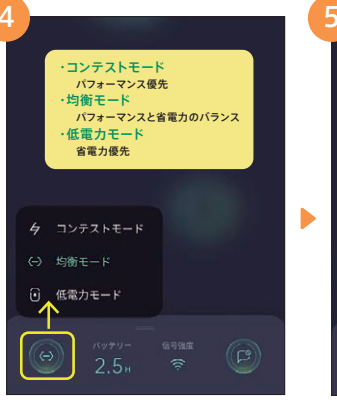

画面左下の 
の
を
タップすると、
ゲームス ペースを有効にしたアプリのパフォーマ ンスを設定できます。

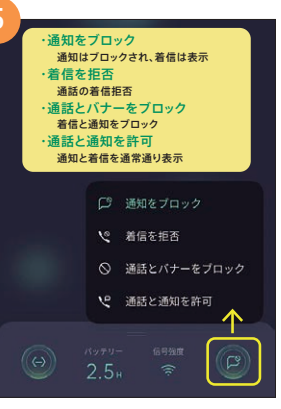

ペースを有効にしたアプリの通知の有 無などを設定できます。

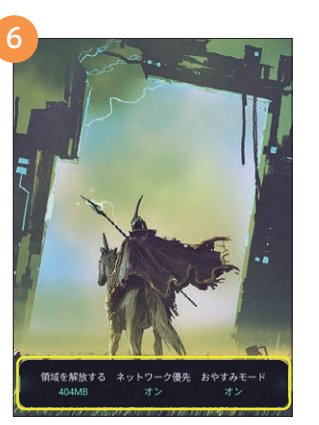

設定したアプリを起動すると、メモリの 開放などが行われ、プレイ中のカクつ きを防ぎ動きがスムーズになります。

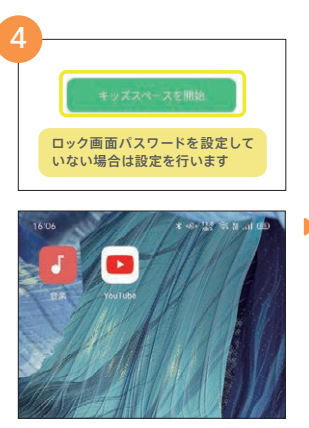

画面下の[キッズスペースを開始]をタッ プするとキッズスペース画面に切り換わ り、許可したアプリのみが表示されます。

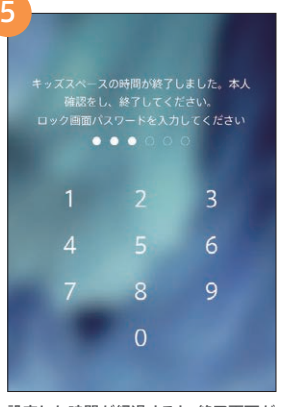

設定した時間が経過すると、終了画面が 表示され操作ができなくなります。ロッ ク画面パスワードを入力し終了します。

カメラ編

#### ナビゲーションボタンとスワイプアップ 便利機能

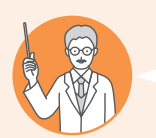

## こんな方にオススメ!

▼ ナビゲーションボタン(画面下の=□<)の配列を変更したい ☑ iPhoneでのスワイプアップ操作に慣れている

#### ナビゲーションボタン配列変更方法

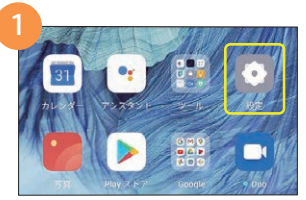

| ナビゲーションボタン   | 2 | キーレイ         |
|--------------|---|--------------|
| スマートサイドバー    | > | $i \equiv i$ |
|              |   | 4            |
| ジェスチャーとモーション | > |              |

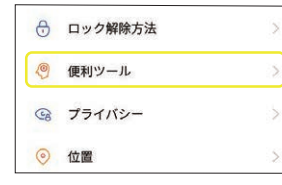

両側からのスワイプジェスチャ 仮想ボタン ۲ その他

ナビゲーションモード

[設定]→[便利ツール]の順にタップします。

[ナビゲーションボタン]→[仮想ボタン] の順にタップします。

## スワイプアップジェスチャ設定方法

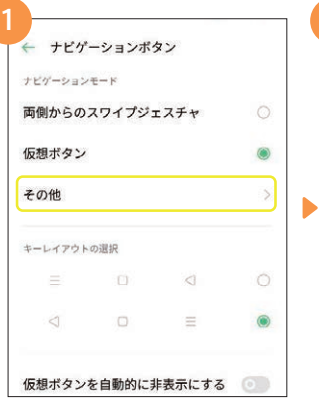

[設定]→[便利ツール]→[ナビゲー ションボタン]→[その他]の順にタップ します。

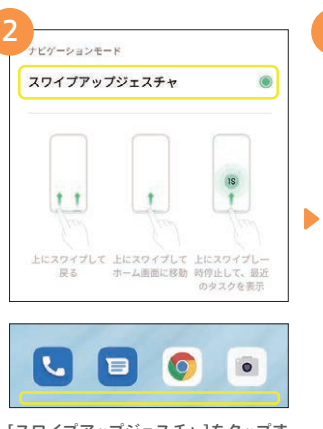

[スワイプアップジェスチャ]をタップす ると、ナビゲーションボタンが非表示に なり、画面が広く使えます。

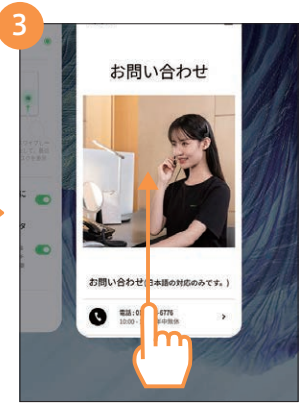

希望のキーレイアウトを選択すると、画

面下のナビゲーションボタンの配列が

変更されます。

۲

•

スワイプアップジェスチャに設定する と、画面下から上にスワイプすることで ホーム画面に戻ります。

#### FMラジオ 便利機能

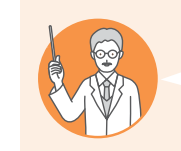

します。

こんな方にオススメ! ☑ 通勤や家事をしながらラジオが聴きたい ☑ 災害時などデータ通信ができないときに情報収集する手段が欲しい

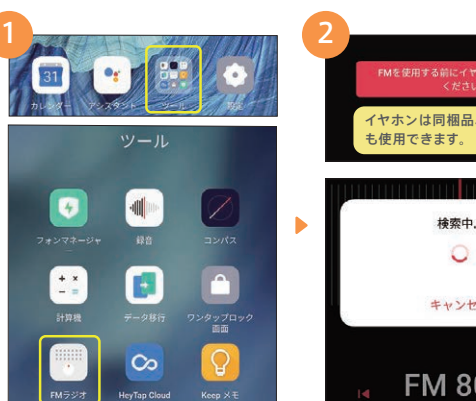

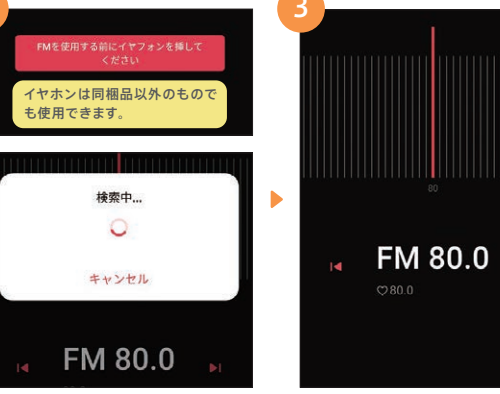

[ツール]→[FMラジオ]の順にタップ 有線イヤホンを取り付けていない場 合は取り付けます。初回起動時に周波

数の検索が行われます。

イヤホンからラジオ音声が流れます。 FMラジオはインターネット接続がな くても聴くことができます。

チャンネルリスト

スピーカーからラジオを聴く場合

も、イヤホンは取り付けたままに する必要があります。

スピーカーから音声を流したい場合は、

右上の8ボタンから「スピーカーを使

用する]をタップします。

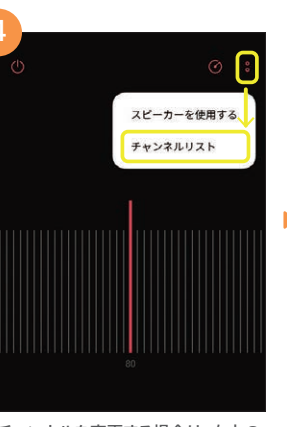

チャンネルを変更する場合は、右上の 8ボタンから[チャンネルリスト]をタッ プします。

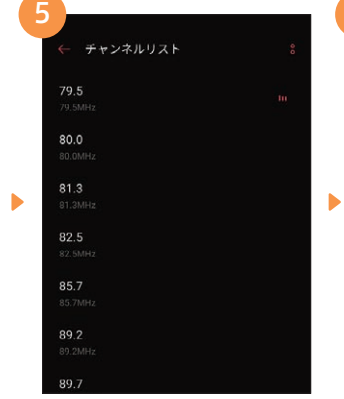

表示された一覧から周波数を選ぶと チャンネルが変更されます。

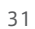

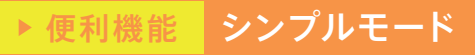

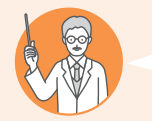

### こんな方にオススメ! ☑ スマートフォンは文字やアイコンが小さくて見づらい

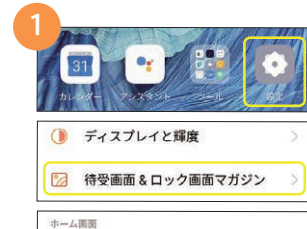

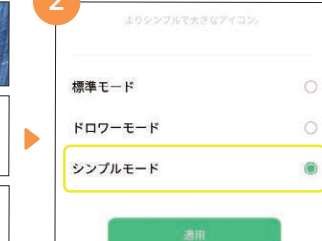

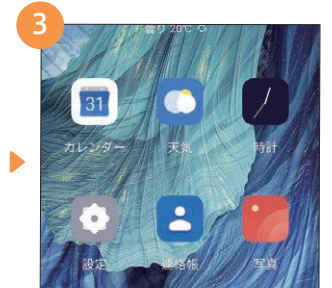

[設定]→[待受画面&ロック画面マガジ ン]→[ホーム画面モード]の順にタップ。

ホーム画面モード

標準モード

- [シンプルモード]を選択し、[適用]を タップします。
- アイコンや表示される文字が大きく見 やすくなります。

#### ▶ 便利機能 超省エネモード

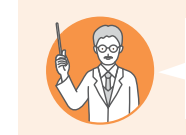

## こんな方にオススメ! ✓ 帰宅時間が遅くなった時など、残り僅かなバッテリー残量でしのぎたい

| <ul> <li>セキュリティ</li> </ul> | 2 |
|----------------------------|---|
| 📼 パッテリー                    | × |
| 省エネモード<br>推定残高:1日7時間50分    | Ø |
| 超省エネモード<br>推定残高:1日21時間41分  | 0 |

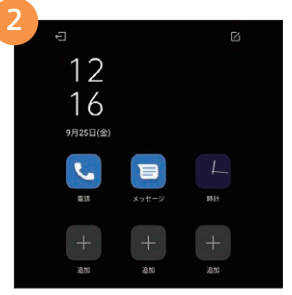

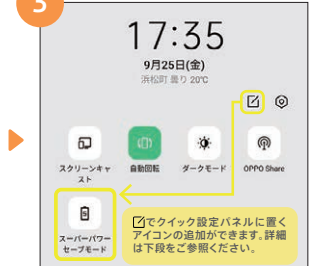

[設定]→[バッテリー]→[超省エネ モード]の順にタップします。

「超省エネモード]に切り替わり、アプリ は電話・メッセージなどに限られます。 終了するときは 🕣 ボタンをタップ。

クイック設定パネルにスーパーパワー セーブモードのアイコンを追加すると、 ワンタップで超省エネモードになります。

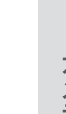

#### ▶ 便利機能 クイック設定パネル

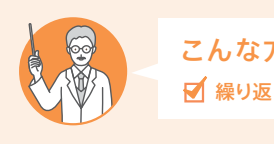

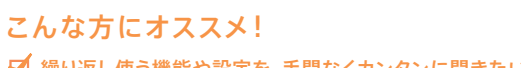

✓ 繰り返し使う機能や設定を、手間なくカンタンに開きたい

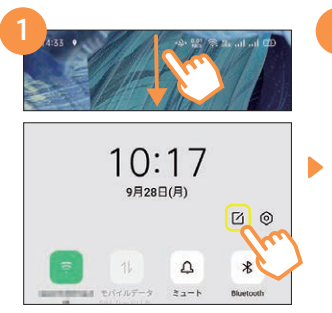

#### 画面を上からスワイプしてクイック設 定パネルを表示し、「をタップします。

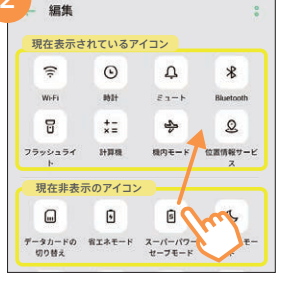

配置できるアイコン一覧が表示されま す。配置したいアイコンを下エリアから ドラッグして上エリアに移動させます。

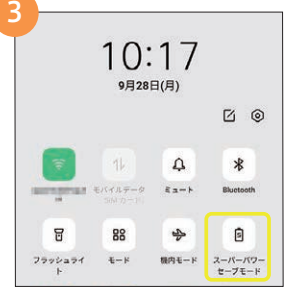

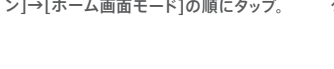

# ▶ 便利機能 ダークモード

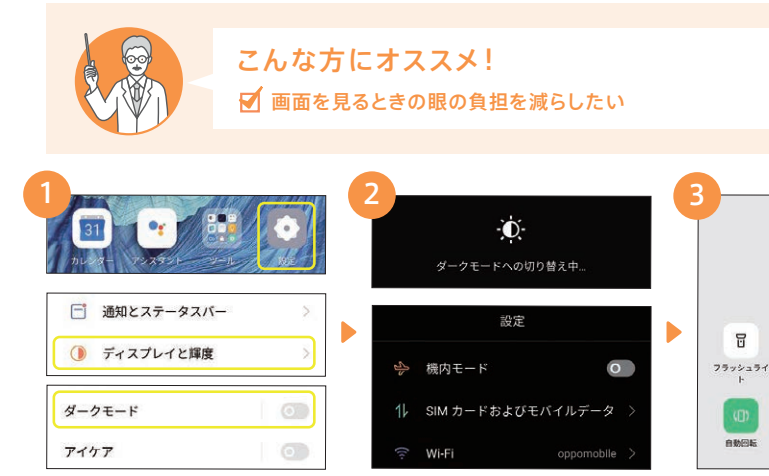

[設定]→[ディスプレイと輝度]→[ダー クモード1の順にタップ。

| [(··       | Wi-Fi                | oppomobile > |
|------------|----------------------|--------------|
| 黒を基<br>ぶしさ | 調とした画面にな<br>が軽減されます。 | なり、画面のま      |

| -772271<br>F | €−P  | <b>机内モ</b> −ド | 位置情報サービス |
|--------------|------|---------------|----------|
| (D)          | El   | ÷.            | 6        |
| 自動回転         | 燕燕錄燕 | ダークモード        | アイコンフォート |

88

10:17

9月28日(月)

\$

0 0

能 です。

## ▶ 便利機能 eSIMの設定

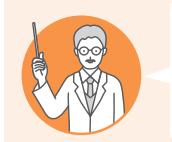

## こんな方にオススメ!

eSIMの契約を行い、設定を行いたい ※こでは一般的なeSIMの設定方法を記載しています。<u>eSIMの設定方法は過信事業者によって異なるため、本手順で設定が完了できない</u> 場合があります。詳細は、通信事業者の設定手順をご参照ください。

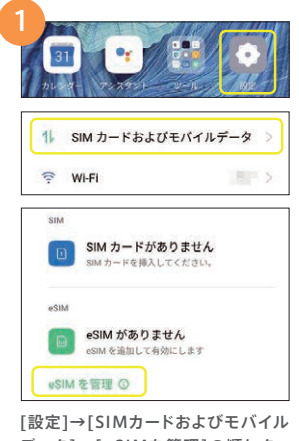

[設定]→[SIMカードおよびモバイル データ]→[eSIMを管理]の順にタッ プします。

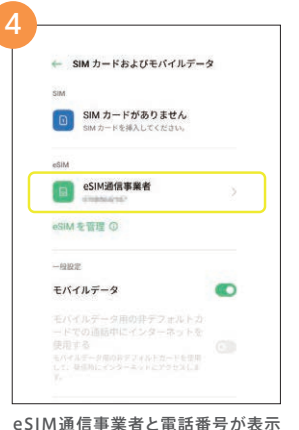

b

データローミング 優先ネットワークのタイプ

アクセスポイント名

アクセスポイントの設定が必要な場

合は、[eSIM通信事業者]→[アクセ

スポイント名]の順にタップします。

電気通信事業者

46/36/26(自動)

| モバイル ネットワークへの<br>接続<br>Swi カードをお後50年余仏、横入してく<br>ださい                                                                                                    |
|----------------------------------------------------------------------------------------------------|
| 代わりに SM をダウンロードしますか?<br>elini を使用して各句を活动                                                                                                    |
| SIM のダウンロード<br>準然は30kカードに繋行されている罪能<br>ダウンロードすることでモイバルネットワ<br>ークご機能します。課金の SM カードに代<br>わる手段です、安全性に変わりはありませ<br>ん。<br>設定にはインターネットを提供が必要です。<br>Wi-Fi等に接続してから設定を行ってください。 |
|                                                                                                    |
| ×^                                                                                                    |
| [eSIMを使用して番号を追加]-<br>SIMのダウンロード画面で[次へ]∛<br>タップします。                                                                                                    |
| [eSIMを使用して番号を追加]-<br>SIMのダウンロード画面で[次へ]オ<br>タッブします。                                                                                                    |

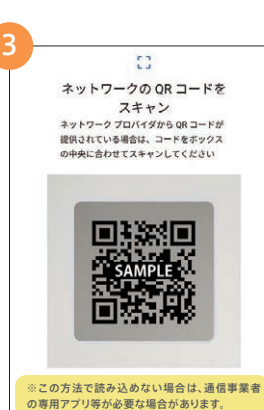

通信事業者から提供されたコードを 読み込みます。画面に従ってeSIMの 通信事業者を有効にします。

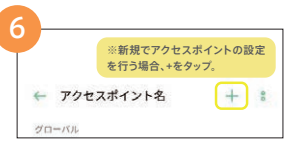

| キャンセル       | 新しい APN                     | 保有   |
|-------------|-----------------------------|------|
| 名前 未設定      | APN設定値の入力が完<br>[保存]をタップします。 | 了したら |
| APN<br>未設定  |                             |      |
| プロキシ<br>未設定 |                             |      |
| ポート<br>未設定  |                             |      |
|             |                             |      |

+をタップし、通信事業者から提供され た設定値を入力のうえ、[保存]をタップ します。以上でeSIMの設定は完了です。

# メモ欄

### 電話番号

※電話番号の確認方法:[設定]→[SIMカードおよびモバイルデータ]→[SIM][eSIM]

OPPOスマートフォンパスワード

ロック画面パスワード

プライバシーパスワード

Googleアカウント

メールアドレス

パスワード

# 製品や本ガイドへのご意見を募集しています。

もっと皆様に役立つ製品やガイドをお届けできるよう「ここが良かった」 「もっとこうしてほしい」など、貴重なご意見・ご要望をORコードからお聞かせください!

## 「もっとこうしてほしい」など、資重なご意見・ご要望をQRコードからお聞かせくださ OPPO JAPAN カスタマーサービス

OPPOの製品に関するお問い合わせや無料相談サービスを提供しております。

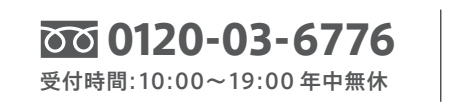

support.jp@oppo.com

www.oppo.com/jp/supports

※初期不良にて端末交換になる場合は、製品保証書に加え、付属品の返却が必要となります。修理依頼前に、データのバック アップをお取りください。日本国内のみの対応となります。地域によってはお届けにお時間をいただく場合もございます。

■製品仕様や機能説明は、サブライヤーの変更などの理由によって変更される場合がありますので、実際の製品でお確かめください。関連する技術データは、当社設計時 のパラメータ検査機関やサブライヤーのテストデータによるもので、テストソフトウェアのバージョン、特定のテスト環境、特定のパージョンによって、実現境でのデータは 若干異なる場合があります。■記載されている会社会、製品・サービス名は、各社の登録商標または商標です。■掲載した商品のサービス・仕様・デザインなどは予告なく 変更する場合がありますので、ご了承ください、■掲載した商品写具は、印刷のため実際の色と異なる場合があります。■記載内容は2020年10月現在のものです。

されます。